## PINERGY'S **"DRIVING DIRECTIONS"** WILL KEEP YOU ON COURSE WHEN MAPPING YOUR OPEN HOUSES.

Tour/Open House – Brief 🛟 Sort 😽 Tour Date/Time

te Keep Chart View Email Print PDF

Search Criteria

Home Clien

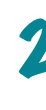

No

www. Only Upcoming

dvanced Criteria

ive Status Flag

words

Unde

Broker Tou

1

Define your options, then click "Open Houses" at the bottom before hitting "Search Now."

۱e

With Pinergy, you

can choose "Tour/

Open House" view and sort by date

and time of the open houses.

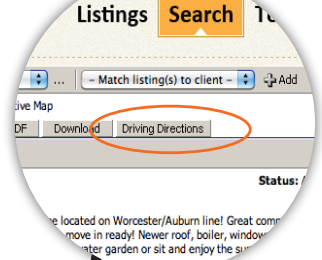

Listings Search Tools

Log in as

usual. and

click on

"Search."

ch search to client -

Click on "Driving Directions" for a Bing™ map of all your open houses\* or listings, with point-to-point directions in any order you choose.

Birections works on any search, not just open houses!

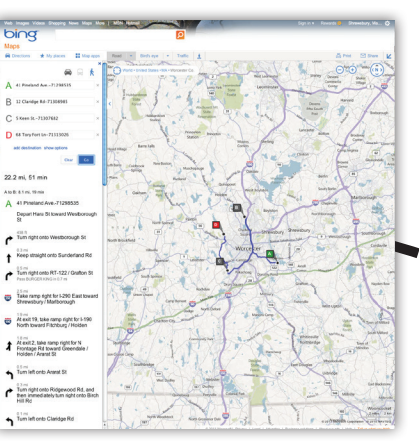

Ahoy there! Here's your entire day, mapped out courtesy of MLS PIN and Bing<sup>™</sup>, ready to print and/or email to your customer.

Just add your starting point at the top and you're ready to set sail!

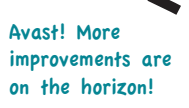

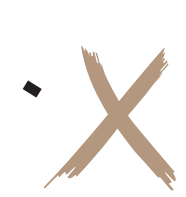

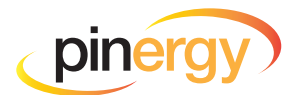

## Setting out into uncharted waters?

Be sure to click on Pinergy's "Driving Directions" first! You'll get point-to-point directions to and from any number of destinations, with the ability to re-order and add new ones on the fly. It's one feature we're sure you're going to treasure!

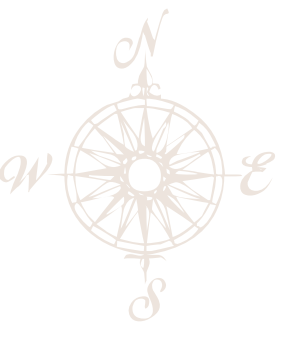

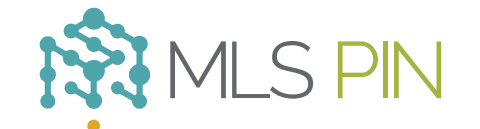

MLS Property Information Network, Inc.

904 Hartford Turnpike Shrewsbury, MA 01545 Phone: (508) 845-1011 Fax: (508) 845-7820 mlspin.com